# Kontakter

I kontaktlistan kan du söka efter alla företagets 3Växel-kontakter, externa kontakter som har lagts till i 3Växel samt alla kontakter i mobilens telefonbok. Du kan till exempel ringa, koppla samtal och skicka SMS till alla dessa kontakter.

| Söka efter och öppna kontakter                              | 2 |
|-------------------------------------------------------------|---|
| Söka kontakt                                                | 2 |
| Öppna kontakt                                               | 2 |
| Markera kontakt som favorit                                 | 3 |
| Lägga till mobilkontakt i appen                             | 3 |
| Ta bort mobilkontakt                                        | 4 |
| Visa namn och bild för dina favoriter vid inkommande samtal | 5 |
| Android                                                     | 6 |
| Ringa kontakt via kontaktlistan                             | 7 |
| Ringa till öppnad kontakt                                   | 7 |
| Ringa till ett nummer som inte finns bland dina kontakter   | 8 |

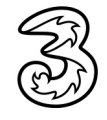

### Söka efter och öppna kontakter

|          |                                          | 000<br>000<br>0 |    |
|----------|------------------------------------------|-----------------|----|
|          | Kontakter                                |                 |    |
|          | Q Pe                                     | 🛛 Avbryt        |    |
|          | 3VÄXEL KONTAKTER                         |                 |    |
| 0        | Lena Pettersson<br>Mõte - 15:00          |                 |    |
| 6        | Pelle Persson<br>Tillgänglig             |                 | -3 |
|          | KONTAKTER                                |                 |    |
|          | Linda Pettersson                         |                 |    |
| 4-       | Pelle Persson                            | <b>☆</b>        |    |
|          | Pelle Persson<br>docendo.se              |                 |    |
|          |                                          | /               |    |
|          | Ring Chatt                               | SMS             |    |
|          | aktivitet <b>Tillgänglig</b>             | /               |    |
|          | roll Ingen roll aktiv                    | /               |    |
|          | telefon <b>+46735143332</b>              | ۷.              |    |
|          | telefon +46313031022                     |                 |    |
|          | mobil <b>+46735143332</b>                | S.              |    |
|          | e-post pelle.persson@foretaget           | se              |    |
|          | Avdelning<br>Försäljning                 |                 |    |
|          | Titel<br>Försäljningschef                |                 |    |
|          | Fält 3<br>Duktig på att värva nya kunder |                 |    |
|          |                                          | 000<br>000      |    |
| Ко       | ntakter                                  |                 |    |
| Q Pe     |                                          | Avbryt 5        |    |
| 3VÄXEL I | KONTAKTER                                |                 |    |
|          |                                          |                 |    |

När du öppnar appen 3Växel visas sidan Kontakter. Om du har favoriter i katalogen visas dessa direkt utan att du behöver söka.

#### Söka kontakt

 Klicka i sökrutan och skriv en del av namnet. Ju mer du skriver desto färre resultat visas.

Under 3Växel Kontakter visas de kontakter som finns i appen och under Kontakter visas dina mobilkontakter, det vill säga de som finns i telefonens kontaktlista, om du har gett 3Växelappen tillgång till mobilens kontakter.

Här ser du om dina kollegor är tillgängliga (grön cirkel) eller om de är upptagna med någon aktivitet (röd cirkel). Har de valt en sluttid visas den intill aktivitetens namn. Om en röd lur visas är kollegan just nu upptagen i samtal.

Du kan uppdatera informationen i listan genom att dra nedåt.

#### Öppna kontakt

3 Klicka på den kontakt som du vill öppna.

Nu visas mer information om kontakten.

- Klicka på Kontakter för att gå tillbaka till listan med kontakter.
- 5 Klicka på krysset för att rensa sökfältet och visa alla kontakter igen.

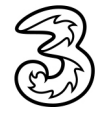

### Markera kontakt som favorit

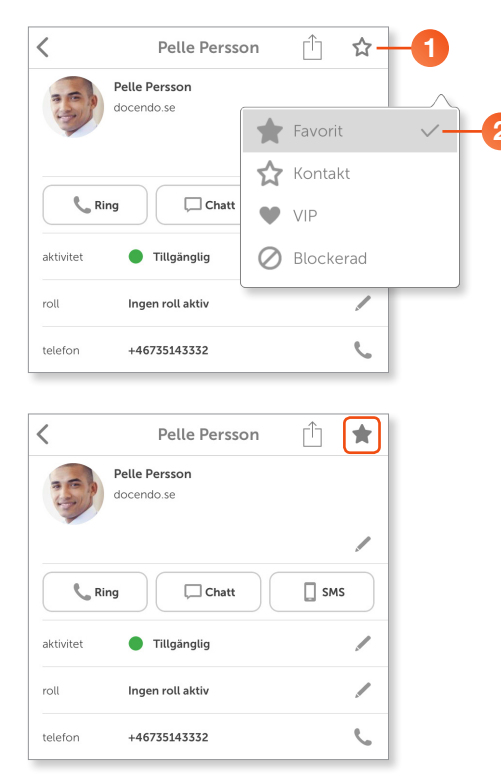

Du kan favorit-markera de personer som du ofta har kontakt med. Dessa visas då alltid på sidan Kontakter utan att du behöver söka efter dem.

- Öppna kontakten och klicka på stjärnan högst upp till höger.
- 2 Markera Favorit.

Stjärnan fylls nu i och blir helt grå, vilket innebär att kontakten har markerats som en favorit.

Vill du ta bort favorit-markeringen klickar på stjärnan och markerar **Kontakt**.

Du kan välja användare och externa kontakter som favorit. Du kan inte välja växelnummer (funktionsnummer) som till exempel ACDnummer eller Telefonistnummer som favorit.

## Lägga till mobilkontakt i appen

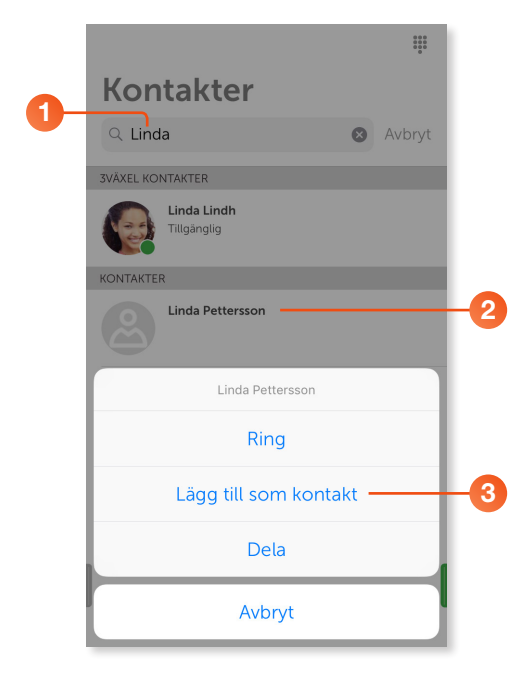

Du kan även lägga till kontakter från mobilens kontaktlista som favoriter eller kontakter i 3Växel-appen.

- Sök efter den kontakt som du vill lägga till.
- 2 Tryck på kontakten och håll ner ett par sekunder för att visa menyn.
- 3 Klicka på Lägg till som kontakt.

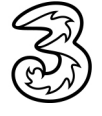

| X Läg              | gg till kontakt 🗸 🔶 🧿 |
|--------------------|-----------------------|
| Lägg till som      | ★ Favorit             |
| KONTAKTINFORMATION | 4                     |
| - Linda            |                       |
| Pettersson         | Lägg till som         |
| organisation       |                       |
| avdelning          |                       |
| e-post             | VIP                   |
| ADRESS             | Blockerad             |
| gata               |                       |
| postnummer         |                       |
| stad               |                       |
| land               |                       |
| TELEFONNUMMER      |                       |
| 📞 Mobil            | 0701234567            |
| + Lägg till telet  | fonnummer             |

- 4 Fyll i den kontaktinformation som du har.
- 5 Kontakten läggs automatiskt till som en favorit. Vill du ändra detta klickar du på Favorit och väljer om kontakten ska visas som en vanlig kontakt, som VIP eller vara blockerad.
- 6 Spara kontakten genom att klicka på Klar (bocken) högst upp på sidan.

|         |                                     | 000<br>000<br>0 |
|---------|-------------------------------------|-----------------|
| Kon     | takter                              |                 |
| Q Skriv | v för att söka                      |                 |
| B       | Anders Andersson<br>Tillgänglig     |                 |
|         | <b>Linda Lindh</b><br>Tillgänglig   |                 |
| 2       | Linda Pettersson                    |                 |
| 20      | <b>Pelle Persson</b><br>Tillgänglig |                 |
|         |                                     |                 |
|         |                                     |                 |
|         |                                     |                 |
|         |                                     |                 |

Nu visas mobilkontakten bland övriga favoriter på sidan Kontakter.

#### Ta bort mobilkontakt

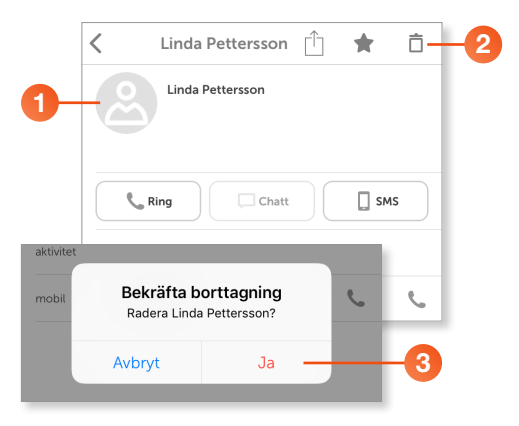

- 1 Öppna den mobilkontakt som du vill ta bort.
- 2 Klicka på Ta bort (papperskorgen).
- 8 Klicka på Ja för att bekräfta att du vill ta bort kontakten.

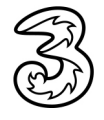

# Visa namn och bild för dina favoriter vid inkommande samtal

Om du vill att dina favoritkontakter i 3Växel ska visas i telefonens adressbok och att deras namn ska visas vid inkommande samtal aktiverar du kontaktsynkronisering.

| 6 |    | Inställni        | ngar                   |                                  |                             |             |         |     |
|---|----|------------------|------------------------|----------------------------------|-----------------------------|-------------|---------|-----|
|   |    | - 3              | 3Växe                  | .I                               |                             |             | >       |     |
|   |    |                  | TestFl                 | ight                             |                             |             | >       |     |
|   |    | _                |                        |                                  |                             |             |         |     |
|   |    | KONT             | AKTSYNI                | KRONISERIN                       | G                           |             |         |     |
| e | 2  | - Synk           | a konta                | akter                            |                             | O           | D       |     |
|   |    | Kräver           | r att iClou            | ud är aktivera                   | at för kontakte             | er          |         |     |
|   |    | DIAGN            | IOSTIK                 |                                  |                             |             |         |     |
|   |    | Saml             | a in dia               | agnostik                         |                             | $\bigcirc$  | D       |     |
|   |    | Diagno<br>och ar | ostiklogg<br>nvänds ei | lar innehåller<br>ndast för fels | r ingen känslig<br>sökning. | information |         |     |
|   |    |                  |                        |                                  |                             |             |         |     |
|   |    | < Inst           | ällning                | ar App                           | ole-ID                      |             |         |     |
|   |    | Non              | n talaf                |                                  |                             |             |         |     |
|   |    | Nam              | n, teler               | on, e-posi                       | t<br>                       |             | _       |     |
|   |    | Lose             | nora oa                | ch sakerne                       | et                          |             | ~       |     |
|   |    | Beta             | ning o                 | ch leveran                       | S                           |             | _       |     |
| G | 3— |                  | iCloud                 | ł                                |                             |             | >       |     |
|   |    | A                | iTunes                 | s och App                        | Store                       |             | >       |     |
|   |    |                  | < Apr                  | ole-ID                           | iCloud                      | d           |         |     |
|   |    |                  |                        |                                  |                             | -           |         |     |
|   |    |                  | LAGR                   | ING                              |                             |             |         |     |
|   |    |                  | iClou                  | bu                               |                             | 0 K av 5 G  | 3B anva | nds |
|   |    |                  |                        |                                  |                             |             |         |     |
|   |    |                  | Hant                   | era lagrin                       | g                           |             |         | >   |
|   |    |                  | APPA                   | R SOM ANVÄ                       | ANDER ICLOU                 | D           |         |     |
|   |    |                  | *                      | Bilder                           |                             |             | P       | å > |
|   |    |                  |                        | E-post                           |                             |             | C       | D   |
|   |    |                  | - 00                   | Kontakte                         | er                          |             |         | C   |
|   |    |                  |                        | Kalendra                         | ir                          |             |         | C   |
|   |    |                  |                        | Påminne                          | lser                        |             |         | C   |
|   |    |                  |                        |                                  |                             |             |         |     |

1 Klicka på Inställningar följt av 3Växel.

2 Under Kontaktsynkronisering kan du välja om dina favoriter ska synkroniseras till mobilens telefonbok. Det går inte att synkronisera övriga 3Växel-kontakter.

Som standard är detta alternativ avaktiverat när appen installeras.

3 Synkroniseringen av favoriter fungerar bara om du har aktiverat iCloud och även har aktiverat synkronisering av kontakter i iCloud (vilket också görs under iPhones Inställningar).

| 4                     | Lin<br>docen                     | da Lin<br><sub>do.se</sub>          | idh               |                          |      |
|-----------------------|----------------------------------|-------------------------------------|-------------------|--------------------------|------|
|                       | På                               | ۲<br>minn mig                       | ra för a          | ●<br>Meddela<br>ttis∵ara | ande |
| 'Kopie<br>konta       | era favorit<br>akter' har        | er till mobi<br>deaktivera          | lens<br>its.      |                          |      |
| Vill du<br>frår<br>Be | ı ta bort 3<br>n mobilen<br>håll | Växel favo<br>s kontakter<br>Ta bor | riter<br>r?<br>rt |                          |      |

När du har aktiverat synkroniseringen och får ett samtal från en favoritkontakt kommer dennes namn och eventuell bild att visas.

Om du senare deaktiverar synkroniseringen får du välja om dina favoriter ska tas bort från mobilens telefonbok. När du öppnar appen visas ett meddelande, klicka på **Ta bort** för att ta bort favoriterna från mobilens kontakter. Vill du behålla favoriterna bland mobilens kontakter klickar du i stället på **Behåll**.

## Android

På en Android hittar du inställningarna direkt i appen 3Växel.

Visa sidan **Kontakter** och klicka på fliksymbolen längst ner till vänster för att visa menyn. Klicka på **Inställningar**.

| Ľ          | Framtida aktivitet                            |                                                          |
|------------|-----------------------------------------------|----------------------------------------------------------|
| <b>*</b> • | A finite contraction of the state of the test | SYSTEMINSTÄLLNINGAR                                      |
| Ŷ          | vidarekoppling vid aktivitet                  | Synka favoriter<br>Gör 3Växel favoritkontakter synliga i |
| *          | Inställningar                                 | adressboken. Kontakter som läggs till på det här         |
| sÇr        | instatti ingar                                |                                                          |
| Û          | Om                                            |                                                          |
| U          |                                               |                                                          |
|            | Support                                       |                                                          |

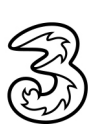

### Ringa kontakt via kontaktlistan

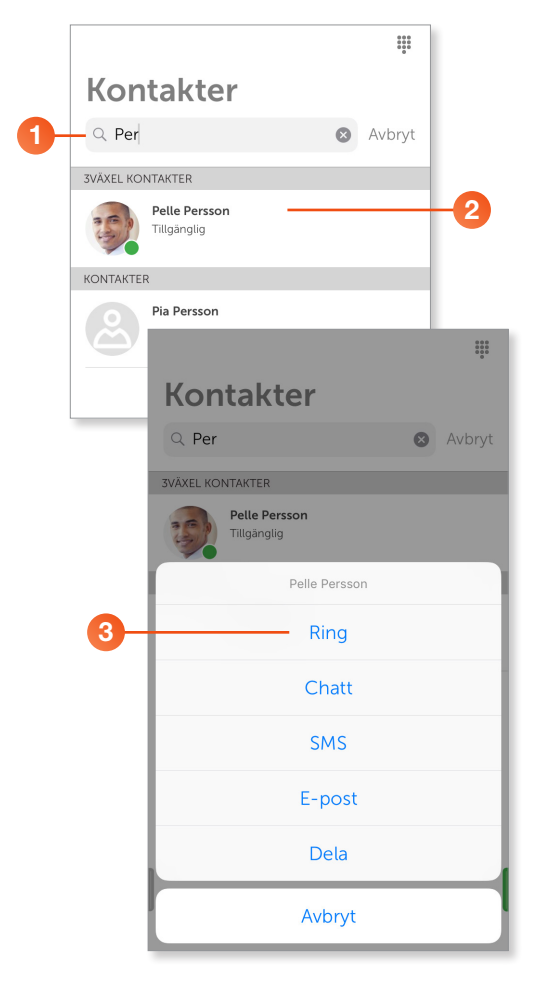

- 1 Sök efter den kontakt som du vill ringa till.
- 2 Tryck på kontakten och håll ner ett par sekunder för att visa menyn.
- 8 Klicka på Ring.

Under Kontakter visas dina mobilkontakter om du har valt att synkronisera dessa mellan telefonen och appen. Vill du ringa någon av dina mobilkontakter öppnar du kontakten, se nästa avsnitt.

## Ringa till öppnad kontakt

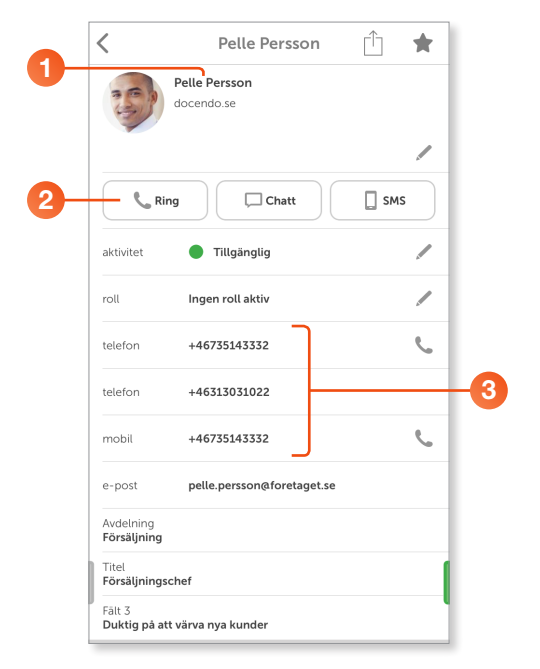

- Öppna den kontakt som du vill ringa till.
- 2 Klicka på Ring.
- Om kontakten har flera telefonnummer kan du klicka på det nummer som du vill ringa.

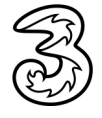

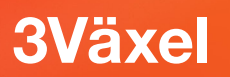

# Ringa till ett nummer som inte finns bland dina kontakter

|     |                      |                          | <b>#</b> -2  | 🚺 Visa sidan <b>Kontakter</b> .                  |
|-----|----------------------|--------------------------|--------------|--------------------------------------------------|
| 0   | Kontak               | ter                      |              | 8 Klicka på knappen Knappsats.                   |
|     | Q Skriv för at       | t söka                   |              |                                                  |
|     | Anders<br>Tillgäng   | <b>Andersson</b><br>glig |              |                                                  |
|     | Linda L<br>Tillgäng  | <b>.indh</b><br>glig     |              |                                                  |
|     | Pelle P.<br>Tillgäng | l <b>ersson</b><br>Jlig  |              |                                                  |
|     |                      |                          | _            |                                                  |
|     |                      |                          |              |                                                  |
|     |                      |                          |              |                                                  |
|     |                      |                          |              |                                                  |
| ſ   |                      |                          |              |                                                  |
|     |                      |                          |              | O Klicka på dan gräng luran                      |
| 3   |                      | 90510                    | ) <×         | Klicka på den grona luren.                       |
|     |                      |                          |              |                                                  |
|     | 1                    | 2 авс                    | 3 DEF        |                                                  |
|     | 4 сні                | <b>5</b> jkl             | 6 мно        |                                                  |
|     | 7 PQRS               | <b>8</b> TUV             | <b>9</b> wxy |                                                  |
|     | *                    | 0 +                      | #            |                                                  |
|     |                      |                          |              |                                                  |
| 4   |                      | -0                       | Dölj         |                                                  |
|     |                      |                          |              |                                                  |
|     | 90-510               |                          |              | 5 Klicka på <b>Ring</b> för att ringa upp numret |
| Avb | oryt F               | Ring                     | 5            |                                                  |

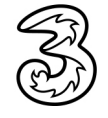